## Korte instructie voor het registreren van meerdere werkplekken in het eigen ledenprofiel

Wanneer u werkzaam bent bij meerdere zorginstellingen, kunt u meerdere werkadressen in uw eigen profiel registreren met de bijbehorende ingangsdatum. De werkadressen zijn niet bedoeld om een cv op te bouwen, maar voor de registratie van actuele ledengegevens zodat NVvR-leden elkaar kunnen vinden en bereiken.

Als uw werkplek niet is opgenomen in het uitrolmenu van het veld "Zorginstelling", kan die geregistreerd worden in het uitrolmenu **Zorginstelling > Anders**.

Wanneer dit veld is geselecteerd, verschijnt een nieuw tekstveld Anders, namelijk.

Daarin kunt u de naam van de instantie waar u werkt handmatig invoeren. Vul ook het veld **Ingangsdatum** in.

In het onderstaande schermvoorbeeld is deze werkwijze gevolgd om teleradiologiewerkzaamheden als secundaire werkplek te registreren, naast de registratie van Spaarne Gasthuis als primaire werkplek. In het linkerdeel van de afbeelding is het profiel weergegeven, met twee werkplekken, zoals zichtbaar voor andere NVvR-leden. In het rechterdeel van de afbeelding is te zien op welke manier de profielvelden zijn ingevuld.

| Radiologie                                                                                       | Dave Sanders                                                                                                    | HU | IDIG(E) WERKADRES(SEN)                                                                                 |
|--------------------------------------------------------------------------------------------------|----------------------------------------------------------------------------------------------------|----|----------------------------------------------------------------------------------------------------|
| Ce Woonlid<br>Q<br>Nieuws<br>NVVR<br>Kwaliteit<br>Opleiding<br>Praktijk<br>Wetenschap<br>Secties | Soort lidmaatschap: Gewoon<br>Geslacht: Man<br>Titulatuur: drs.<br>Initialen: D.G.M.<br>Voornaam: Dave                                                                                                    | ÷  | Zorginstelling<br>Zorginstelling<br>Spaarne Gasthuis<br>Anders, namelijk<br>Ingangsdatum<br>01-09-1999 |
| Patiënt<br>Inschrijven<br>Contact<br>Vergaderingen<br>Leden<br>Mijn account<br>Uitloggen         | Achternaam: Sanders<br>E-mailadres: sanders@sangan.demon.nl<br>Opleider: Is geen opleider<br>Telefoon werk: 023-2245118<br>Huidig(e) werkadres(sen)<br>Zorginstelling: Spaarne Gasthuis<br>Ingangsdatum: 1 september 1999<br>Zorginstelling: Anders<br>Ingangsdatum: 1 juli 2018<br>Anders, namelijk: TMC (Teleradiologie) | ÷  | Zorginstelling Zorginstelling Anders Anders TMC (Teleradiologie) Ingangsdatum 01-07-2018               |